Indiana Department of Child Services KidTraks – Indiana Child Welfare Financial System e-Invoicing File Import Desktop Procedures

Version: 1.15 Updated 06/03/2020

## Contents

| How do I enable e-Invoicing for a provider? | 3  |
|---------------------------------------------|----|
| How do I set up a user?                     | 3  |
| How do I import my invoices?                | 5  |
| How do I submit?                            | 13 |
| How do I attach documents?                  | 18 |
| How do I recall an invoice/voucher?         | 19 |
| How do I re-bill an expense?                | 20 |
| Where do I find Help Documents?             | 21 |
| Additional Information                      | 22 |

## Welcome to the DCS KidTraks Vendor Portal Invoicing File Import guide!

#### How do I enable e-Invoicing for a provider?

Please complete and submit a <u>KidTraks Vendor Portal User Agreement</u> (submission instructions are at the bottom of the form's front page).

#### How do I set up a user?

Upon logging into KidTraks the provider will see the Account Home Screen.

For a user to be able to import a file they first need to be a Portal User for the Vendor. Once they are established as a Portal User, they need to be put in either a User Admin or Fiscal User security role (these are discussed below). The Vendor user set up with Vendor Admin capability can add users or edit existing users.

|                                                  |                                                                                                    |                                                                                                    | Welcom                                                                                                    | e DCS Conducting Test   <u>Change Vendor</u>                                                                                                    | Log Out                                                                                                    |
|--------------------------------------------------|----------------------------------------------------------------------------------------------------|----------------------------------------------------------------------------------------------------|----------------------------------------------------------------------------------------------------|----------------------------------------------------------------------------------------------------|----------------------------------------------------------------------------------------------------|
|                                                  | Vendor Profile                                                                                                    | Account Profile                                                                                                    | 🖂 Messages                                                                                                    | Search                                                                                                    | ٩                                                                                                    |
| ayments Contracts <del>-</del>                   | Referrals <del>-</del> Cases <del>-</del>                                                                                                    | CPI/CPS Portal <del>-</del>                                                                                                    | Help                                                                                                    |                                                                                                    |                                                                                                    |
|                                                  |                                                                                                    |                                                                                                    |                                                                                                    |                                                                                                    |                                                                                                    |
| Welcome to the KidTrak                           | s System                                                                                                    |                                                                                                    |                                                                                                    |                                                                                                    |                                                                                                    |
| The Department of Chil<br>contracts to be signed | d Services (DCS) has impleme<br>electronically. DCS would like                                                                                                    | ented a new electronic co<br>for all of our providers to                                                                                                    | ntracting system.<br>make sure the per                                                                                                    | This system requires all<br>son that will sign their contracts                                                                                                    |                                                                                                    |
| has reviewed the instru                          | ctions on how to eSign Contra                                                                                                    | cts located at http://www                                                                                                    | in.gov/dcs/2332.ht                                                                                                    | : <b>m</b> .                                                                                                    |                                                                                                    |
| Recent Activity Billi                            | ng Codes                                                                                                    |                                                                                                    |                                                                                                    |                                                                                                    |                                                                                                    |
| arrant was issu                                  | red on 09/20/2019                                                                                                    |                                                                                                    |                                                                                                    |                                                                                                    |                                                                                                    |
|                                                  | vyments Contracts -<br>Welcome to the KidTrał<br>The Department of Chil<br>contracts to be signed<br>has reviewed the instru<br>Recent Activity Billi<br>arrant was issu<br>arrant was issu | Wendor Profile         yments       Contracts + Referrals + Cases +         Welcome to the KidTraks System         The Department of Child Services (DCS) has impleme contracts to be signed electronically. DCS would like has reviewed the instructions on how to eSign Contra         Recent Activity       Billing Codes         arrant       was issued on 09/20/2019         was issued on 09/18/2019 | Vendor Profile & Account Profile      wrents Contracts Referrals Cases CPI/CPS Portal      Welcome to the KidTraks System      Welcome to the KidTraks System      The Department of Child Services (DCS) has implemented a new electronic co     contracts to be signed electronically. DCS would like for all of our providers to     has reviewed the instructions on how to eSign Contracts located at http://www      Recent Activity Billing Codes      arrant     was issued on 09/20/2019     was issued on 09/18/2019 | Wendor Profile & Account Profile Messages  yments Contracts Referrals Cases CPI/CPS Portal Help  Welcome to the KidTraks System  The Department of Child Services (DCS) has implemented a new electronic contracting system.  contracts to be signed electronically. DCS would like for all of our providers to make sure the per- has reviewed the instructions on how to eSign Contracts located at http://www.in.gov/dcs/2332.ht  Recent Activity Billing Codes  arrant was issued on 09/20/2019 was issued on 09/18/2019 | Wendor Profile       A Account Profile       Messages       Search         yments       Contracts +       Referrals +       Cases +       CPUCPS Portal +       Help         Welcome to the KidTraks System         The Department of Child Services (DCS) has implemented a new electronic contracting system. This system requires all contracts to be signed electronically. DCS would like for all of our providers to make sure the person that will sign their contracts has reviewed the instructions on how to eSign Contracts located at http://www.in.gov/dcs/2332.htm.         Recent Activity       Billing Codes         arrant       was issued on 09/20/2019         warant       was issued on 09/18/2019 |

- 1. Select Vendor Profile from the top of the Account Home screen.
- 2. You will be taken to the Vendor Profile screen. Click on the profile tab to add new users and notification emails, then click Update.
- 3. At the bottom of the page, click on the "Add User Button" to add a user.

| Account Home Invoices Payments Contracts -                     | Referrals <del>-</del> | Cases <del>↓</del> | CPI/CPS Portal -       | Help                          |
|----------------------------------------------------------------|------------------------|--------------------|------------------------|-------------------------------|
| Vendor Profile Profile Contact E-Invoicing Subscription        | ns Attachme            | ents               |                        |                               |
| Preferences                                                    |                        |                    |                        |                               |
| Receive Warrant Summary Notification                           | is Electronic          | cally              |                        |                               |
| (When you sign up to receive electronic notifications of warra | int summaries, yo      | ou will no longe   | er receive paper summa | ries by mail.)                |
| L                                                              |                        |                    |                        |                               |
| Referral Notifications                                         |                        |                    |                        |                               |
| Centralized Referral MailBox:                                  |                        |                    | .org                   |                               |
| LCPA MailBox:                                                  |                        |                    | .org                   |                               |
| Residential MailBox:                                           |                        |                    |                        |                               |
|                                                                | Update                 |                    |                        |                               |
|                                                                |                        |                    |                        |                               |
| - Authorized Users                                             |                        |                    |                        |                               |
|                                                                |                        |                    |                        |                               |
| Add New User                                                   |                        |                    |                        | Vendor Security Roles Summary |

- 4. For a new user enter First Name, Last Name, and Email.
- 5. For new/existing user select either User Admin or Fiscal User as the Role.
  - User Admin role has Administrative rights in order to add additional users. They also have add/edit capability.
  - Fiscal User role has add/edit capability and is for additional Vendor users. They would not have Administrative rights.
  - The <u>Vendor Security Roles Summary</u> is available on the Vendor Profile screen to view system capabilities for all user roles.

|              | Audy Luit User                                |  |
|--------------|-----------------------------------------------|--|
| First Name:* | Jane                                          |  |
| Last Name:*  | Smith                                         |  |
| Email:*      | jane.smith@email.com                          |  |
| Disabled: 🔲  | Role System Read-Only -                       |  |
|              | System Read-Only<br>User Admin<br>Fiscal User |  |
|              | Clinical User                                 |  |

6. Click Submit at the bottom.

#### How do I import my invoices?

- 1. File specs for both CSV and XML formats are available on the <u>DCS MaGIK Help Desk</u> website, under <u>KidTraks Vendor Information</u>.
- 2. Click on Invoices in the blue menu bar and you will be taken to the Invoice Inquiry screen.

| KidTra<br>part of the MaGIK | ks<br>maly | 1        |                        | ra                     | Vendor Profile     | Account Pro      | file 🖂 Messages |
|-----------------------------|------------|----------|------------------------|------------------------|--------------------|------------------|-----------------|
| Account Home                | Invoices   | Payments | Contracts <del>-</del> | Referrals <del>-</del> | Cases <del>-</del> | CPI/CPS Portal - | Help            |

- 3. Click on the Add New / Submit Pending Invoice.
- 4. Click on the Import Invoice tab.
- 5. Browse for the file to be imported. After the file is selected, click Ok to continue.

| KidTraks<br>part of the MaGIK family  |                        | -                                         | Vendor Profile                   | UAT En             | vironment   Welcon | ne DCS Conducting Test   <u>Change</u><br>Search | Vendor   Log Out |
|---------------------------------------|------------------------|-------------------------------------------|----------------------------------|--------------------|--------------------|--------------------------------------------------|------------------|
| Account Home Invoices                 | Payments Contr         | racts <del>-</del> Referrals <del>-</del> | Cases <del>-</del> (             | CPI/CPS Portal - H | lelp               |                                                  |                  |
| Invoice Inquiry Find Existing Invoice | Add New \ Submit Pe    | nding Invoice                             |                                  |                    |                    |                                                  |                  |
| Enter Invoice On                      | iline                  | Import Invoi                              | ce                               | F                  | Pending \ Not Subr | nitted Invoices                                  |                  |
|                                       | Select file to upload: | Browse No file<br>Format Supported C      | e selected.<br>CSV and XML for a | all.<br>Cancel     |                    |                                                  |                  |

6. After the file has imported, a Voucher Confirmation screen will display.

| Confirmation S                         | Summary Liste<br>053                                                        | ed Errors                       |                                                                      |                                                                                    |                                                                    |                                                         |                                             |                                        |                         |
|----------------------------------------|-----------------------------------------------------------------------------|---------------------------------|----------------------------------------------------------------------|------------------------------------------------------------------------------------|--------------------------------------------------------------------|---------------------------------------------------------|---------------------------------------------|----------------------------------------|-------------------------|
| Stage ID                               | Invoice Number                                                              | Invoice Date                    | Vendor ID                                                            | Vendor Address                                                                     | Line Count                                                         | Error Count                                             | Start Date                                  | End Date                               | Total Amount            |
| 1000817                                | 208059-C                                                                    |                                 | ST111111                                                             | 1                                                                                  | 1                                                                  | 3                                                       |                                             |                                        | 87.0                    |
| 1000816                                | 208087-C                                                                    |                                 | ST111111                                                             | 1                                                                                  | 1                                                                  | 3                                                       |                                             |                                        | 3,693.6                 |
| ontrol Record - C<br>ontrol Record - C | )n Error - A (Abort)<br>)n Error - C (Continue)<br>)n Error - S (Skip) - Ap | Th<br>Th<br>pliable B2B Only Th | e process will con<br>e invoice(s) with ti<br>e invalid lines will t | tinue so that all errors/<br>ne line error(s) will not<br>be deleted and the valid | alerts can be detec<br>be submittable but<br>I lines will continue | cted and displayed<br>others will be pro-<br>to process | but the file will no<br>cessed. Still the u | ot be submittable.<br>sers have the wa | y to correct the errors |
| ontrol Record - C                      |                                                                             | No                              | errors exist in the inv                                              | nice and invoice is sub                                                            | mittable but will rer                                              | uire additional DC                                      | S review                                    |                                        |                         |

- 7. If an error is received and the On Error option is A (Abort), the process will continue so that all errors/alerts can be detected but the file will not be submittable.
- 8. If an error is received and the On Error option is C (Continue), the invoice(s) with the line error(s) will not be submittable.
- 9. If an error is received and the On Error option is S (Skip; Applicable with B2B), invalid lines will be deleted and the valid lines will continue to process.
  - Green No errors exist and the invoice can be submitted.
  - Yellow Alerts exist, the invoice can be submitted, but it will require additional DCS review.
  - Red Errors exist and the invoice cannot be submitted.
- 10. If On Error is C (Continue), the two options at the bottom of this screen are Abort or Continue.
  - Select Abort, if you do not want to continue staging the file and start over.
  - Select Continue, if you want to continue to stage the file.
- 11. If the On Error is A (Abort), the only option from this screen is Ok.
  - If any invoices are in a red status, the file will not be staged. Errors need to be corrected and the file re-imported.
  - If all invoices are either in green or yellow status, the file will be staged.

|           |                      |              |                    | X           | ML Voucher Confirmation                                                                 |
|-----------|----------------------|--------------|--------------------|-------------|-----------------------------------------------------------------------------------------|
| Conf      | irmation Summary     | Listed Error | rs                 |             |                                                                                         |
| Errors fo | or Process: 247053   |              |                    |             |                                                                                         |
| Error ID  | Stage ID Line Number | System       | Туре               | Severity    | Message                                                                                 |
| 10000     | 1000816              | E-Invoicing  | E-Invoicing Header | Error       | This Invoice Number has already been used by this Vendor                                |
| 10048     | 1000816 001          | E-Invoicing  | E-Invoicing Line   | Alert       | Duplicate Service Billed OverLap Voucher ID: VL1000805152 And OverLap Voucher Line: 001 |
| 10048     | 1000816 001          | E-Invoicing  | E-Invoicing Line   | Alert       | Duplicate Service Billed OverLap Voucher ID: 1000735 And OverLap Voucher Line: 001      |
| 10048     | 1000817 001          | E-Invoicing  | E-Invoicing Line   | Alert       | Duplicate Service Billed OverLap Voucher ID: 1000736 And OverLap Voucher Line: 001      |
| 10053     | 1000817 001          | E-Invoicing  | E-Invoicing Line   | Information | Rate billed exceed referral rate                                                        |
|           |                      |              |                    |             |                                                                                         |

- 12. Also on the confirmation screen, there is a Listed Errors tab. All error, alert, and informational messages will be listed.
  - Errors will need to be corrected before the invoice can be submitted.
  - Alerts/Informational messages will be further reviewed by DCS. Note: If desired, invoice lines with alerts/informational messages can be addressed to remove the message.
- 13. Clicking on Abort, Continue, or Ok will navigate you back to the Invoice Inquiry screen.
- 14. If there are any issues with the File Control Record, the file cannot be staged. The items need to be addressed and corrected and the file re-imported.
- 15. Clicking on 'Back' will take you back to the Invoice Inquiry screen.

| Error | on File!!!!! | Print Back                                                                                                    |
|-------|--------------|----------------------------------------------------------------------------------------------------|
| Notes |              |                                                                                                    |
| Make  | sure your    | data comply to this schema: Schema Information                                                                                                    |
| Look  | into the sa  | mple XML: Sample XML                                                                                                    |
|       |              |                                                                                                    |
| Error | ID Severi    | y Message                                                                                                    |
| 1     | Error        | The element 'Control_Record' in namespace 'urn:schemas-kidtraks-invoice' has invalid child element 'Invoice_Header' in namespace 'urn:schemas-<br>kidtraks-invoice'. List of possible elements expected: 'Phone_Number' in namespace 'urn:schemas-kidtraks-invoice'. |

16. After the Confirmation screen, the staged invoices will appear on the Add New\Submit Pending Invoice tab under the Pending\Not Submitted Invoices tab.

| Fir | nd Existing Invo | ice Add Ne       | ew \ Submit Pending Invoi | ce             |       |            |                  |                  |        |   |
|-----|------------------|------------------|---------------------------|----------------|-------|------------|------------------|------------------|--------|---|
|     | Ente             | r Invoice Online | 7                         | Import Invoice |       |            | Pending \ Not Su | bmitted Invoices |        |   |
| 12  | 3456789          | 10               |                           |                |       |            |                  |                  |        |   |
|     | Stage ID         | Process ID       | Invoice Number            | Invoice Date   | Lines | Start Date | End Date         | Amount           | Status |   |
| 13  | 1000737          | 246986           | 208127                    |                | 4     |            |                  | \$538.20         | Open   | • |
| 1   | 1000736          | 246985           | 208059-C                  |                | 1     |            |                  | \$1.00           | Open   |   |
|     | 1000735          | 246985           | 208087-C                  |                | 1     |            |                  | \$3,693.60       | Open   | 4 |
|     |                  |                  |                           |                | 0     |            |                  |                  | 0      |   |

- Invoices in a red status will need to be reviewed and errors corrected before they can be submitted.
- Invoices in a yellow status can be addressed to remove the alert but the invoices can be submitted in this status.
- 17. To open an invoice, click on the Stage ID.
- 18. Invoice Information will open and the Invoice Details tab will have the invoice lines listed.

| nformation Invoice Ir    | nguiry                                                                                                   |                                                                                                    |                                                                                                    |                                                                                                    | Action:                                                                                                    | - Go                                                                                                    |
|--------------------------|----------------------------------------------------------------------------------------------------|----------------------------------------------------------------------------------------------------|----------------------------------------------------------------------------------------------------|----------------------------------------------------------------------------------------------------|----------------------------------------------------------------------------------------------------|----------------------------------------------------------------------------------------------------|
| iber:                    |                                                                                                    |                                                                                                    |                                                                                                    |                                                                                                    | Create Date:                                                                                                    |                                                                                                    |
| ne:                      |                                                                                                    |                                                                                                    |                                                                                                    |                                                                                                    | Status:                                                                                                    | Not Submittable 🧲                                                                                                    |
| etails More Informat     | ion Invoice Erro                                                                                         | Attachments                                                                                                    |                                                                                                    |                                                                                                    |                                                                                                    |                                                                                                    |
| Case Name                | Service<br>10000                                                                                         | 9<br>-GENERAL SERVICE                                                                                                    |                                                                                                    |                                                                                                    | Status<br>e                                                                                                    | Add Invoice Line                                                                                                    |
| BUID #:                  | 1002510                                                                                                  | Billed Units:                                                                                                    | 1.00                                                                                                    | Auth Units:                                                                                                    | 1.00                                                                                                    | Line Count.                                                                                                    |
| Start Date:<br>End Date: | 10/9/2012<br>10/9/2012                                                                                   | Billed Rate:<br>Billed Amount:                                                                                                    | 87.00<br>87.00                                                                                                    | Auth Rate:<br>Auth Amount:                                                                                                    | 1.00<br>1.00                                                                                                    | Total: 1.00                                                                                                    |
|                          | hformation Invoice In<br>the:<br>tails More Informat<br>Case Name<br>BUID #:<br>Start Date:<br>End Date: | Aber:     Invoice Inquiry      Aber:     More Information     Invoice Erro      Case Name     Service     10000      BUID #:     1002510     Start Date:     10/9/2012 End Date:     10/9/2012 | Invoice Inquiry      Invoice Inquiry      Invoice Inquiry      Invoice Errors     Attachments      Case Name     Service     10000-GENERAL SERVICE      BUID #:     1002510     Billed Units:     Start Date:     10/9/2012     Billed Amount: | Invoice Inquiry      Invoice Inquiry      Invoice Inquiry      Invoice Information     Invoice Errors     Attachments      Case Name     Service     10000-GENERAL SERVICE      BUID #:     1002510     Billed Units:     1.00     Start Date:     10/9/2012     Billed Amount     87.00     End Date:     10/9/2012     Billed Amount     87.00 | Invoice Inquiry      Invoice Inquiry      Invoice Inquiry      Invoice Errors Attachments      Case Name     Service     10000-GENERAL SERVICE      BUID #: 1002510 Billed Units: 1.00 Auth Units:     Start Date: 10/9/2012 Billed Rate: 87.00 Auth Rate;     End Date: 10/9/2012 Billed Rate: 87.00 Auth Amount | Action:     Create Date:       bber:     Create Date:       ber:     Create Date:       ber:     Status:         Action:     Create Date:       Status:     Status:         Case Name     Service       10000-GENERAL SERVICE     Status         BUID #:     1002510     Billed Units:     1.00       Stat Date:     10/9/2012     Billed Rate:     87.00   Auth Amount: |

- 19. New rules have been added to the invoicing system for the following:
  - Billed Rate:
    - For contracted services, the system will default the rate from the contract. You may still include the rate in the file but it will be ignored by the KidTraks system.
      - **Exception**: If the Bill Type is Deductible/Co-pay, then the system will allow the rate to be less than the contracted rate and it must be included in the import file. When the invoice is

processed an alert message will display asking that supporting documentation be attached to the invoice.

- If service is not contracted then the Rate will be required to be in the import file.
- Billed Units
  - For a "timed" service where the rate is paid by HOUR or 15 MINUTES the Billed Units will be calculated by the KidTraks system where End Date/Time minus Start Date/Time = Units. For instance if the Unit of Measure is HOUR and the Start Time is 7am and End Time is 9am, then the Units is 2. If the Unit of Measure is 15 MINUTES and Start Time is 7am and End Time is 9am, then the Units is 8.
  - For a service paid by the DAY or by PER DIEM, the system will calculate the number of units as the number of days.
  - For a service paid as ACTUAL COST, the import file must contain the Actual Cost in the Units / Rate field as it has in the past.
  - For all other Units of Measure the system will default "1" as the Units and does not need to be included in the file.
- Billed Amount
  - The system will calculate this amount as Rate times Units, therefore it does not need to be included in the file.
- 20. The following rules remain the same.
  - Authorized Units, Rate, and Amount reflect what will be on the submitted invoice/voucher. If the available unit balance based on the referral is less than the 'Billed' units, the authorized units will reflect the available balance. The authorized rate will reflect the rate based on the referral. The rate billed cannot be greater than the Authorized Rate. If the Billed Rate is greater than the Authorized Rate.
    - Exception: In cases of actual cost or where no contract exists (cost reimbursement components) the billed rate will be reflected as the authorized rate. Examples: personal allowance, holiday/birthday allowance, interpreter services.
  - An invoice line can be taken off the invoice by clicking on 'Remove'.
  - An invoice line can be added by clicking on 'Add Invoice Line'.
  - To correct errors on an invoice line, click 'Edit'.
  - Errors, alerts, and informational messages are listed on the Invoice Errors tab.

# 21. If 'Edit' link is clicked on the left side of the Summary, the details for that line will open.

| BURID:                        | RF0005382800               | 8./       |                                               |                           |
|-------------------------------|----------------------------|-----------|-----------------------------------------------|---------------------------|
| Sonico:*                      |                            |           |                                               |                           |
| Component:*                   |                            |           |                                               |                           |
| Component.                    | 11985 - RECOVERT COA       |           |                                               |                           |
| Person ID:                    | 21595486                   | 05 🌬      | Person Name:                                  |                           |
| Case ID:                      | 1000015138                 | 56 🌌      | Case Type: Awaiting Approval Case Name:       |                           |
| Start<br>Date/Time:*          | 4/1/2020 T:00 AI           | N D       | End Date/Time:* 4/1/2020 9:00 AM              | Duration: 2 hours, 0 mins |
| Billed Units:*                | 2.00 HOUR                  |           | Authorized Units: 2.00                        | Remaining Units: 72.00    |
| Billed Rate:*                 | 79.31                      |           | Authorized Rate: 79.31                        |                           |
| Billed<br>Amount:*            | 158.62                     |           | Authorized Amount: 158.62                     |                           |
| Case<br>County*:              | Hancock                    |           |                                               |                           |
| Place of<br>Service:          |                            |           | -                                             |                           |
| Warning: Plea                 | ase select at least one De | nial Code | Reason with a maximum of 5 allowable reasons. |                           |
| Claim Adj.<br>Reason<br>Code: |                            |           | ▼ Add                                         |                           |
| There are no                  | records to display         |           |                                               |                           |
| omments:                      |                            |           |                                               |                           |
|                               |                            |           |                                               |                           |
|                               |                            |           |                                               |                           |

22. Make appropriate adjustments and changes. In this situation the provider and services are Medicaid eligible but have been denied by Medicaid. The Warning message in red indicates that denial reason(s) can be submitted by selecting up to 5 Adjustment Reason Codes, which are listed on the Explanation of Benefits (EOB). There are also a few DCS reason codes at the end of the ARC code list.

- 23. Once updates are made, one of the following buttons can be selected based on the next action you want to take.
  - Save to save the changes and return to the list of invoice lines.
  - Apply to update the screen without leaving it.
  - Save/Add to save the changes and refresh the screen in order to add another invoice line.
  - Save/Add+ to save the changes and generate another line detail screen with the same Billable Unit Referral ID, Person ID, Case ID, Service, Component and County pre-filled.
  - Cancel to exit the screen without saving.
- 24. If an error exists on the Invoice Header, click on the 'More Information' tab to correct. After updates have been made, click on 'Update'.
- 25. To view or add an attachment manually click on the Attachments tab.

|                                                                       | Attachment Upload Webpage Dialog               |                                          |
|-----------------------------------------------------------------------|------------------------------------------------|------------------------------------------|
| Invoice Information Invoice Inquiry                                   | Attachment Upload                              | tion:                                    |
| Invoice Number:<br>Vendor Name:<br>Invoice Details More Information I | Filename: Browse<br>Description: Submit Cancel | reate Date:<br>Status: Not Submittable • |
| Attachments                                                           |                                                | Auu                                      |

- 26. To add attachments, click on the 'Add' button, browse for the file to be added. After it is selected, click 'Submit' to continue.
  - a. NOTE: To import an attachment on your CSV or XML file, please follow the directions for documents located at <u>https://stateofindiana.zendesk.com/hc/en-us/categories/203189488-KidTraks-Vendor-Information</u>
    - i. KidTraks Voucher Build File Specifications-CSV
    - ii. KidTraks Voucher Build File Specifications-XML
- 27. After all adjustments have been made, validate the invoice in order to ensure the errors have been taken care of.

| Invoice Ir                | nformation Invoice Inquin           | L                                               |                             |                                           | Action:                                            | Go                               |
|---------------------------|-------------------------------------|-------------------------------------------------|-----------------------------|-------------------------------------------|----------------------------------------------------|----------------------------------|
| Invoice Num<br>Vendor Nam | nber:<br>ne:                        |                                                 |                             |                                           | Create Submit Invoid<br>Validate Invoid<br>Status: | ice                              |
| Invoice De                | etails More Information             | Invoice Errors Attachments                      |                             |                                           |                                                    |                                  |
| Line #<br>001             | Case Name                           | Service<br>20700-CHILD CARING INSTITU           | JTIONS                      |                                           | Status                                             | Add Invoice Line                 |
| Edit<br>Remove            | BUID #:<br>Start Date:<br>End Date: | Billed Units:<br>Billed Rate:<br>Billed Amount: | 30.00<br>123.12<br>3,693.60 | Auth Units:<br>Auth Rate:<br>Auth Amount: | 30.00<br>123.12<br>3,693.60                        | Line Count: 1<br>Total: 3,693.60 |

- 28. From the Action drop down select Validate Invoice and click 'Go'.
- 29. After the validation has been performed, the color indicators determine next steps as follows:
  - The status color will indicate if the error must be corrected prior to submission.
  - Statuses displayed in green indicate no errors; the invoice line is ready for submission with no additional edits required.
  - A yellow status indicates the invoice line may be submitted but will require DCS review.
  - A red status indicator requires that the error(s) be corrected prior to submission.
- 30. If the color indicators are yellow or red, then click on the Invoice Errors tab.

| Invoid            | e Inforn         | nation Invoice In  | quiry                 |           |              |                   |            |                | Action:        | Validate In     | ivoice 👻 Go             |
|-------------------|------------------|--------------------|-----------------------|-----------|--------------|-------------------|------------|----------------|----------------|-----------------|-------------------------|
| Invoice<br>Vendor | Number:<br>Name: |                    | ļ                     |           |              |                   |            |                | Create I<br>St | Date:<br>tatus: | Not Submittable 🖣       |
| Invoi             | ce Details       | More Informati     | on Invoice Er         | rors      | Attachments  | \                 |            |                |                |                 | 7                       |
| Error IC          | Voucher II       | D Line Number Syst | em Type               | Sever     | ity Message  |                   |            |                |                |                 |                         |
| 10048             | 1000810          | 001 E-In           | oicing E-Invoicing L  | ine Alert | Duplicate Se | rvice Billed Over | Lap Vouche | r ID: 1000808  | And OverLap    | Voucher         | Line: 001               |
| 10041             | 1000810          | 002 E-Inv          | voicing E-Invoicing L | ine Error | Lines must o | occur during the  | same mont  | h. Please sepa | arate differen | t months        | in to new voucher lines |
| 10048             | 1000810          | 002 E-In           | voicing E-Invoicing L | ine Alert | Duplicate Se | rvice Billed Over | Lap Vouche | r ID: 1000808  | And OverLap    | Voucher         | Line: 001               |

- 31. Review errors (red) and alerts (yellow), and take any needed action on items displayed.
- 32. Please note the following regarding units and rates:
  - If the available referral unit balance is less than the number of 'Billed' units, the authorized units will reflect the available balance; in other words, invoice lines will not be allowed to include more units than are available.

- The authorized rate will reflect the rate based on the referral. If the Billed Rate is different from the Authorized Rate, an Alert will display. The authorized rate will be submitted. <u>Exception</u>: In cases of actual cost, where no contract exists (cost reimbursement components) the billed rate will be reflected as the authorized rate. Examples: personal allowance, birthday/holiday allowance, interpreter services.
- 33. If the errors have been corrected, the status will change to green or yellow both are submittable. A yellow status means there are still alerts on the invoice.
- 34. Once all of the errors have been addressed, re-run the validation.
- 35. If there are no invoice lines displaying a red status code and it appears that any remaining yellow status alerts have been addressed or are not applicable (indicating a fix is not required), then the invoice is ready to be submitted.

**Tip:** Prior to invoice submission, vendors have the option of either fixing or removing any invoice lines that are inaccurate or incomplete (i.e. a referral is needed; a Medicaid denial should be attached; missing receipt). If the correction or update may be handled quickly, it may be easier to keep the invoice in pending status until the necessary updates and/or additions are made to the invoice. If the updates and/or additions will take longer to complete, the vendor may wish to remove the affected invoice line(s) and submit them at a later date, in order to expedite submission of the valid lines. The "Remove" button displayed at the end of each invoice line may be used for such instances. Invoice lines left in pending status remain there indefinitely, until submitted or deleted. And please keep in mind that invoices submitted as First Bills must be submitted within 90 days of the end of the most recent denial.

36. To submit an invoice, click the drop down Action menu and choose "Submit Invoice." Click "Go."

### How do I submit?

1. Go back to the Invoice Inquiry screen on the Add New\Submit Pending Invoice tab.

| Fin | d Existing Inv | Add N            | New \ Submit Pending In | voice          |       |            |             |                    |        |   |             |
|-----|----------------|------------------|-------------------------|----------------|-------|------------|-------------|--------------------|--------|---|-------------|
|     | Ente           | r Invoice Online | T T                     | Import Invoice | 2     | ]          | Pending \ N | lot Submitted Invo | pices  |   | $\neg$      |
| 123 | 45678          |                  |                         |                |       |            |             |                    |        |   |             |
|     | Stage ID       | Process ID       | Invoice Number          | Invoice Date   | Lines | Start Date | End Date    | Amount             | Status |   | 2           |
| 2   | 1000812        | 247052           |                         |                | 1     |            |             | \$19.67            | Open   |   |             |
|     | 1000797        | 247043           |                         |                | 1     |            |             | \$14.74            | Open   |   |             |
| 8   | 1000776        | 247019           |                         |                | 1     |            |             | \$19.42            | Open   |   | 8           |
| 13  | 1000770        | 247012           |                         |                | 1     |            |             | \$19.42            | Open   |   | 1 Attachmen |
| 1   | 1000768        | 247010           |                         |                | 1     |            |             | \$19.42            | Open   |   |             |
| 3   | 1000767        | 247009           |                         |                | 4     |            |             | \$538.20           | Open   | ۲ |             |
| 3   | 1000766        | 247008           |                         |                | 1     |            |             | \$14.74            | Open   |   |             |
| 3   | 1000763        | 247005           |                         |                | 38    |            |             | \$3,686.71         | Open   |   |             |
|     |                |                  |                         |                |       |            |             |                    |        |   |             |

- a. Select the invoices you want to submit by clicking in the box on the left-hand side of the invoices. Once they are selected, click on the 'Submit Pending Items' button. Only green and yellow status invoices can be selected.
- b. If attachments have been added to an invoice a paperclip will appear to the right of the color status. Hover over the paperclip and it will identify how many attachments exist.

Note: Invoices can also be deleted from the staging area, if you want to start over with addressing them. Select the invoices you want to delete by clicking in the box on the left-hand side of the invoices. Once they are selected, click on the 'Delete Pending Items' button.

| Or |
|----|
|----|

#### 2. An invoice can be submitted from the Invoice Information screen.

| Invoice inquiry        |                                                          |                   |                 |                           | Action: | -                                                                                                    | GO               |
|------------------------|----------------------------------------------------------|-------------------|-----------------|---------------------------|---------|----------------------------------------------------------------------------------------------------|------------------|
| r:                     |                                                          |                   |                 |                           | Create  | Submit Invoice<br>Validate Invoice                                                                                                    |                  |
|                        |                                                          |                   |                 |                           | S       | tatus:                                                                                                    | Submittable 🧲    |
| s More Information     | Invoice Errors                                           | Attachments       |                 |                           |         |                                                                                                    |                  |
| Case Name              | Service<br>20700-CHILI                                   | D CARING INSTITUT | IONS            |                           |         | Status                                                                                                    | Add Invoice Line |
| BUID #:<br>Start Date: | Billed Billed F                                          | Units:<br>Rate:   | 30.00<br>123.12 | Auth Units:<br>Auth Rate: | 1       | 30.00<br>23.12                                                                                                    | Line Count: 1    |
| 1                      | More Information Case Name BUID #: Start Date: For Date: |                   |                 |                           |         | Create S More Information Invoice Errors Attachments Case Name Service 20700-CHILD CARING INSTITUTIONS BUID #: Billed Units: 30.00 Auth Units: Billed Rate: 123.12 Auth Rate: 15 Billed Rate: 123.12 Auth Rate: 15 Billed Rate: 14 Billed Rate: 14 |                  |

- 3. If all errors have been addressed and validate has been run on the invoice, from the Action drop down select Submit Invoice and click 'Go'.
- 4. Upon submission, you will be taken to the Invoice E-Signature screen.
- 5. If you submitted from the Pending\Not Submitted Invoices tab, the submitted invoices will be listed as follows.

| Stage ID                                                           | Invoice Number                                                                                           | Invoice Date                                                                         | Vendor ID                                                           | Lines        | Start Date        | End Date             | Amount                                             | Status           |        |
|--------------------------------------------------------------------|----------------------------------------------------------------------------------------------------|--------------------------------------------------------------------------------------|---------------------------------------------------------------------|--------------|-------------------|----------------------|----------------------------------------------------|------------------|--------|
| 1000667                                                            |                                                                                                    |                                                                                      | ST111111                                                            | 17           |                   |                      | \$0.00                                             | Open             |        |
| 1000600                                                            |                                                                                                    |                                                                                      | ST111111                                                            | 48           |                   |                      | \$4,552.92                                         | Open             |        |
| 1000599                                                            |                                                                                                    |                                                                                      | ST111111                                                            | 9            |                   |                      | \$9.00                                             | Open             |        |
| I Agree to<br>Pursuant to the<br>allowing all just<br>hereby swear | the Terms of Use<br>e provisions and penalt<br>st credits, and that no pa<br>and affirm under the penalt | ies of Indiana Code 5-11-<br>art of the same has beer<br>ies of perjury the attached | 10-1, I hereby certify t<br>1 paid.<br>bill contains the actual pla | that the for | egoing invoice is | just and correct, th | nat the amount claim<br>ual listed on such bill. 1 | ned is legally o | due, a |

6. If you submitted from the invoice itself, the Invoice E-Signature screen will look as follows.

| Atoma d Barda to take model and                                                                                                    |                                                                                                    |                                                                                                    |                                                                                                    |
|----------------------------------------------------------------------------------------------------|----------------------------------------------------------------------------------------------------|----------------------------------------------------------------------------------------------------|----------------------------------------------------------------------------------------------------|
| Staged Basic Information                                                                                                    |                                                                                                    |                                                                                                    | Status, Submittee                                                                                                    |
| Vendor Address:                                                                                                    |                                                                                                    | Invoice Number:                                                                                                    | Invoice Date:                                                                                                    |
|                                                                                                    |                                                                                                    | Transaction ID:                                                                                                    | Invoice Amount:                                                                                                    |
| 5                                                                                                    |                                                                                                    | Period Start:                                                                                                    | Period End:                                                                                                    |
| Staged Invoice Lines                                                                                                    |                                                                                                    |                                                                                                    |                                                                                                    |
| Line # Case Name                                                                                                    | Service Desc.                                                                                                    | Start Date End Date Amount                                                                                                    |                                                                                                    |
| 001                                                                                                    |                                                                                                    |                                                                                                    |                                                                                                    |
| 002                                                                                                    |                                                                                                    |                                                                                                    |                                                                                                    |
|                                                                                                    |                                                                                                    |                                                                                                    |                                                                                                    |
| ☑ I Agree to the Terms o                                                                                                    | f Use                                                                                                    |                                                                                                    |                                                                                                    |
| ☑ I Agree to the Terms of<br>Pursuant to the provisions<br>allowing all just credits, an                                                                                                    | f Use<br>and penalties of Indiana Code t<br>d that no part of the same has t                                                                                                    | 5-11-10-1, I hereby certify that the foregoing invoice is just<br>been paid.                                                                                                    | and correct, that the amount claimed is legally due, after                                                                                                    |
| ☑ I Agree to the Terms of<br>Pursuant to the provisions<br>allowing all just credits, an<br>i hereby swear and affirm und<br>understand that these service                                                                                | f Use<br>and penalties of Indiana Code t<br>d that no part of the same has t<br>ler the penalties of perjury the attact<br>sement or service are true and accu<br>s may be independently audited and                                    | 5-11-10-1, I hereby certify that the foregoing invoice is just<br>been paid.<br>hed bill contains the actual placement and/or service costs provide<br>rate. I understand that in submitting this that I am under oath statin<br>I that any discrpancy may be referred to a local prosecutor for crit                                                              | and correct, that the amount claimed is legally due, after<br>ed for the individual listed on such bill. The dates, days, hours an<br>g and affirming that these services were provided and fully<br>minal prosecu                                                               |
| ✓ I Agree to the Terms of<br>Pursuant to the provisions<br>allowing all just credits, an<br>I hereby swear and affirm und<br>unts of time and costs for play<br>understand that these service<br>I understand that additional<br>expense. | f Use<br>and penalties of Indiana Code I<br>d that no part of the same has t<br>ler the penalties of perjury the attact<br>cement or service are true and accu<br>s may be independently audited and<br>I audits following invoice subm | 5-11-10-1, I hereby certify that the foregoing invoice is just<br>been paid.<br>hed bill contains the actual placement and/or service costs provide<br>rate. I understand that in submitting this that I am under oath statin<br>I that any discrpancy may be referred to a local prosecutor for cri<br>ission could result in denial or reduction of payment whic | and correct, that the amount claimed is legally due, after<br>ed for the individual listed on such bill. The dates, days, hours an<br>g and affirming that these services were provided and fully<br>minal prosecu<br>th could require subsequent rebilling for any valid unpaid |

- 7. Click the box to agree to the terms of use.
  - This will be viewed as the electronic signature on the file. Click on 'Submit and Continue'.
- 8. This will take you back to Invoice Inquiry and the submitted invoices will be listed on the Find Existing Invoice tab with their Voucher ID.

| Invoice Inqu       | iiry        |                      |        |                |              |                  |                  |
|--------------------|-------------|----------------------|--------|----------------|--------------|------------------|------------------|
| Find Existing Invo | ice Add New | ∖ Submit Pending Inv | oice   |                |              |                  |                  |
|                    |             |                      |        |                |              | Last 30 Days     | ✓ Go             |
| Invoice Number     | Voucher ID  | Invoice Date         | Amount | Warrant Number | Warrant Date | Status           | Invoice Summary  |
|                    |             |                      | 2.0    | 00             |              | DCS In Process   | <b>.</b>         |
|                    |             |                      | 2.0    | 00             |              | DCS In Process   | <b></b>          |
|                    |             |                      | 2.0    | 00             |              | DCS In Process   | ے۔               |
|                    |             |                      | 2.0    | 00             |              | DCS In Process   | ے۔               |
|                    |             |                      | 2.0    | 00             |              | DCS In Process   | ے                |
|                    |             |                      | 14.7   | 74             |              | Submitted to DCS | ے۔               |
|                    |             |                      | 14.7   | 74             |              | DCS In Process   | ے۔               |
|                    |             |                      | 19.4   | 42             |              | Submitted to DCS | ے۔               |
|                    |             |                      | 19.4   | 42             |              | Submitted to DCS | ۵ 🚍              |
|                    |             |                      | 29.4   | 48             |              | Submitted to DCS | ۵ 🚔              |
|                    |             |                      | 14.7   | 74             |              | Submitted to DCS | (2 Attachment(s) |

- 9. The status will show Submitted to DCS.
- 10. Once the voucher has been initiated for processing by KidTraks Invoicing staff, the status will change to DCS In Process.
  - Note: If attachments have been added to an invoice a paperclip will appear to the right of the print icon. Hover over the paperclip and it will identify how many attachments exist.
- 11. To view the detail of the invoice/voucher, click on the Invoice Number.
- 12. You will now only see two tabs Voucher Summary and Attachments.

| nvoice information Invo      | <u>sice Inquiry</u>                                                                              | Action:                                                      | Denial Summary (PDF) | •          | Go          |
|------------------------------|--------------------------------------------------------------------------------------------------|--------------------------------------------------------------|----------------------|------------|-------------|
| Voucher Summary Attachme     | ents                                                                                             |                                                              |                      |            |             |
| Basic Information            |                                                                                                  |                                                              | Status: DC           | S In Proce | SS          |
| Vendor Address:              | Invoice Number:                                                                                  |                                                              | Invoice Date:        |            |             |
|                              | Voucher ID:                                                                                      |                                                              | Invoice Amount:      |            |             |
|                              | Period Start:                                                                                    |                                                              | Period End:          |            |             |
| 194                          | Warrant Number:                                                                                  |                                                              | Warrant Date:        |            |             |
|                              |                                                                                                  |                                                              |                      |            |             |
| Invoice Lines                |                                                                                                  |                                                              |                      |            |             |
| Invoice Lines                | Service                                                                                          |                                                              |                      | Sta        | atus        |
| Invoice Lines                | Service<br>HOME-BASED FAMILY CENTERED THERAPY SERVICES -                                         | FACE TO FACE                                                 |                      | Sta<br>Op  | atus<br>pen |
| Line # Case Name 001 BUID #: | Service<br>HOME-BASED FAMILY CENTERED THERAPY SERVICES -<br>Auth Units: 2.50                     | FACE TO FACE<br>Submitted Units: 2.5                         |                      | Sta<br>Op  | atus<br>pen |
| Invoice Lines                | Service<br>HOME-BASED FAMILY CENTERED THERAPY SERVICES -<br>Auth Units: 2.50<br>Auth Rate: 78.00 | FACE TO FACE<br>Submitted Units: 2.5<br>Submitted Rate: 78.6 | )<br>6               | Sta<br>Op  | atus<br>pen |

13. The Submitted Units/Rate/Amount fields are populated at the time the invoice is submitted and they are based on the Authorized Units/Rate/Amount. They will not change. If DCS adjusts the Units/Rate/Amount based on their review, the adjusted amounts will be reflected in Authorized Units/Rate/Amount.

#### How do I attach documents?

- Attachments can still be added either after the invoice has been submitted or in the import file. Once DCS begins working on an invoice, as indicated by an invoice no longer in Submitted status, then attachments can no longer be added to the invoice.
- 2. To add manually go to the Attachments tab and click the Add button.

| Invoice Information Invoice Inquiry Voucher Summary Attachments | Invoice Summary | ✓ Go |
|-----------------------------------------------------------------|-----------------|------|
| Attachments                                                     | Ad              | d    |

- 3. To add via the import file, see instructions on the CSV or the XML Specifications document located at: <u>https://stateofindiana.zendesk.com/hc/en-us/categories/203189488-KidTraks-Vendor-Information</u>
  - a. KidTraks Voucher Build File Specifications-CSV
  - b. KidTraks Voucher Build File Specifications-XML

#### How do I recall an invoice/voucher?

If it is discovered that an invoice should not have been submitted, the Vendor has the ability to recall it. Any invoice displaying a "Submitted to DCS" status may be recalled.

- 1. From the Invoice Information screen select the invoice you wish to recall by clicking on the invoice number.
- 2. Click on the Recall Invoice button.

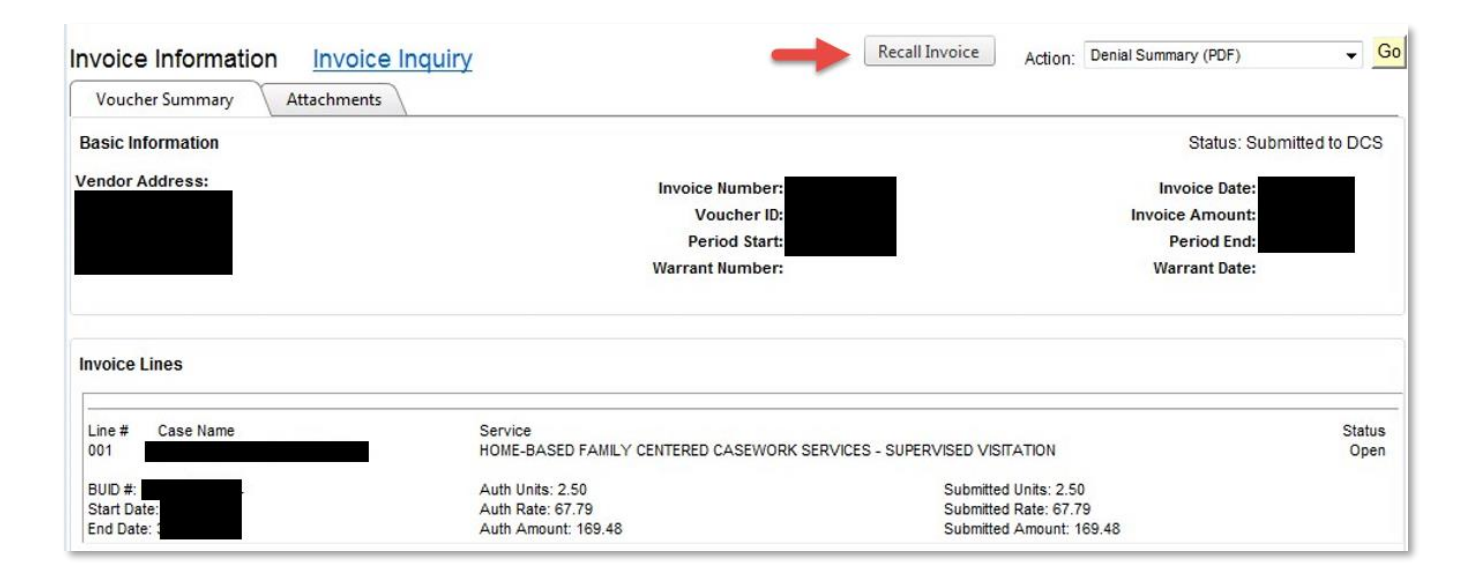

3. A confirmation pop-up window will appear.

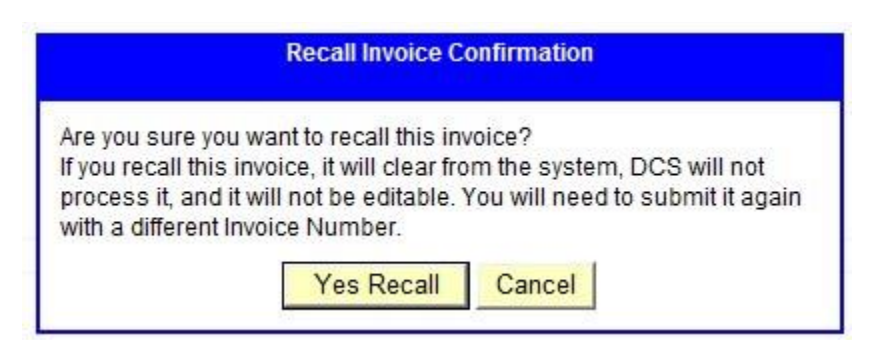

- 4. If you wish to recall the invoice, click "Yes Recall."
- 5. If not, click "Cancel."

6. You will then be returned to the Invoice Information screen.

| nvoice information Invo                                           | bice Inquiry                                                                                           | Action:                                                           | Denial Summary (PDF) | •             | Go          |
|-------------------------------------------------------------------|----------------------------------------------------------------------------------------------------|-------------------------------------------------------------------|----------------------|---------------|-------------|
| Voucher Summary Attachme                                          | ents                                                                                                   |                                                                   |                      |               |             |
| Basic Information                                                 |                                                                                                    |                                                                   | Status: Vendor       | Recalle       | ed          |
| /endor Address:                                                   | Invoice Number:                                                                                        |                                                                   | Invoice Date:        |               |             |
|                                                                   | Voucher ID:                                                                                            |                                                                   | Invoice Amount:      |               |             |
|                                                                   | Period Start:                                                                                          |                                                                   | Period End:          |               |             |
|                                                                   | Warrant Number:                                                                                        |                                                                   | Warrant Date:        |               |             |
|                                                                   |                                                                                                    |                                                                   |                      |               |             |
| Invoice Lines                                                     |                                                                                                    |                                                                   |                      |               |             |
| Invoice Lines                                                     | Service                                                                                                |                                                                   |                      | Stat          | tus         |
| Invoice Lines<br>Line # Case Name<br>001                          | Service<br>HOME-BASED FAMILY CENTERED CASEWORK SERVICES - SUPP                                         | RVISED VISITATION                                                 |                      | Stat<br>Recal | tus<br>lled |
| Line # Case Name<br>001<br>BUID #:                                | Service<br>HOME-BASED FAMILY CENTERED CASEWORK SERVICES - SUPE<br>Auth Units: 2.50                     | RVISED VISITATION                                                 |                      | Stat<br>Recal | tus<br>lled |
| Invoice Lines<br>Line # Case Name<br>001<br>BUID #:<br>Start Date | Service<br>HOME-BASED FAMILY CENTERED CASEWORK SERVICES - SUPE<br>Auth Units: 2.50<br>Auth Rate: 67.79 | RVISED VISITATION<br>Submitted Units: 2.5<br>Submitted Rate: 67.7 | 9                    | Stat<br>Recal | tus<br>lled |

7. The status for the recalled invoice will now display "Vendor Recalled." The status also changes on the "Find Existing Invoice" tab.

| Find Existing Invo | ice Add Nev | v \ Submit Pending Inv | voice  |                |              |          |              |                 |    |
|--------------------|-------------|------------------------|--------|----------------|--------------|----------|--------------|-----------------|----|
|                    |             |                        |        |                |              |          | Last 90 Days | 1               | Go |
| Invoice Number     | Voucher ID  | Invoice Date           | Amount | Warrant Number | Warrant Date | Status   |              | Invoice Summary |    |
|                    |             |                        | 191.   | 70             | -            | > Vendor | Recalled     | <b></b>         |    |
|                    |             |                        | 406.   | 75             |              | Submitt  | ed to DCS    | <b>.</b>        |    |

#### How do I re-bill an expense?

- 1. To re-bill an expense, ensure all corrections have been made and then select Bill Type of "Re-Bill".
- 2. Be sure to use a new Invoice Number and attach the most recent Invoice Denial Notification. Note that e-invoice re-bills must be submitted within 90 days of the most recent denial.

## Where do I find Help Documents?

1. For Help documents go to the E-Invoicing tab and click on the "Click Here" link.

| Profile Contact                                                                                     | E-Invoicing Subscriptions Attachments                                                                                              |  |  |  |  |  |  |
|----------------------------------------------------------------------------------------------------|----------------------------------------------------------------------------------------------------|--|--|--|--|--|--|
| DCS Vendor ID:<br>AOS Vendor ID:<br>Legal Name:<br>e-Invoice Token:                                 |                                                                                                    |  |  |  |  |  |  |
|                                                                                                    |                                                                                                    |  |  |  |  |  |  |
| Location:                                                                                           | REMIT001                                                                                                    |  |  |  |  |  |  |
| Address Seq:                                                                                        | 1                                                                                                    |  |  |  |  |  |  |
| Address:                                                                                            |                                                                                                    |  |  |  |  |  |  |
| Notes for files:                                                                                    | × *                                                                                                    |  |  |  |  |  |  |
| Click on the link to be take                                                                        | en to the e-Invoicing File Documentation section of the Helpdesk: Click Here                                                       |  |  |  |  |  |  |
| Documents will be ava<br>o XSD Schema - Vouche<br>o Sample XML - Sample<br>o XML File Specification | ailable for:<br>rr Build<br>- KidTraks Voucher Build File Specification-XML                                                        |  |  |  |  |  |  |
| o File Import - KidTraks<br>o Manual Input - KidTrak<br>o CSV File Specification                    | e-invoicing File Import Desktop Proc<br>s e-Invoicing Manual Input Desktop Proc<br>- KidTraks Voucher Build File Specification-CSV |  |  |  |  |  |  |
|                                                                                                    | as Ta malata                                                                                                    |  |  |  |  |  |  |
| o CSV Template - Vouch                                                                              | errempiace                                                                                                    |  |  |  |  |  |  |

## Additional Information

#### Voucher Type Description:

- Regular This is used for most provider claims entered (Preservation Services, Residential & LCPA Placement Per Diem.
- Family Foster Home Used for DCS (not LCPA) foster parents to bill for per diem & personal allowance.

#### Bill Type:

- First Bill Includes expenses being submitted for the first time.
- Re-Bill Notes that a claim has been submitted previously and denied.
- Appeal This is for any expense that has not been submitted timely; i.e. 90 days from the end of the month that the service was provided or 90 days from the most recent denial. Please note the appeal process is no longer an option after a year.
- Deductible/Co-pay This is for a claim where the Billed Rate is less than Contracted Rate. Supporting documentation should be attached.

#### Invoice Service Type Description:

- Residential Placements at institutions (including group homes).
- LCPA (Licensed Child Placing Agency) Placements with foster parents that are being paid through an outside provider.
- FosterParent Authorized placement expenses paid to foster parents directly.
- FamilyPreservation Services provided to the family (i.e. counseling, home base therapy, etc.).
- Adoption Assistance paid to families of adopted children or families preparing to adopt a ward.
- CMHC Services provided by Community Mental Health Centers.
- Medicaid/BX/BH Services which may be Medicaid eligible and/or behavioral health services provided as part of an ICPR.
- Group Services provided in a group setting.
- Court Providers billing for court appearance to testify on a case.
- Reports Providers billing for report writing for services provided when those services are paid by a 3<sup>rd</sup> party such as Medicaid.
- Cross System Care Coord Comprehensive system of services for youth & families with complex needs.
- Appeals/Recon Submissions for special consideration; generally outside of normal policies & procedures; e.g. past the 90-day invoicing window, denied multiple times, etc.
- CMHI-Children receiving services via the Children's Mental Health Initiative.
- Fam Pres Per Diem All-inclusive, per diem based service standard beginning 6/1/2020 for families with in-home CHINS and Informal Adjustments.